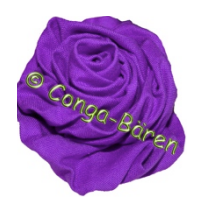

Bildbearbeitung mit Photoshop Elements 8 Bilder mit gläserner Schrift signieren.

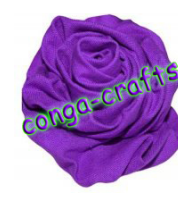

Zuerst das PSE öffnen u. das gewünschte Bild laden. Hier im Beispiel ist es eine Krepppapierblume.

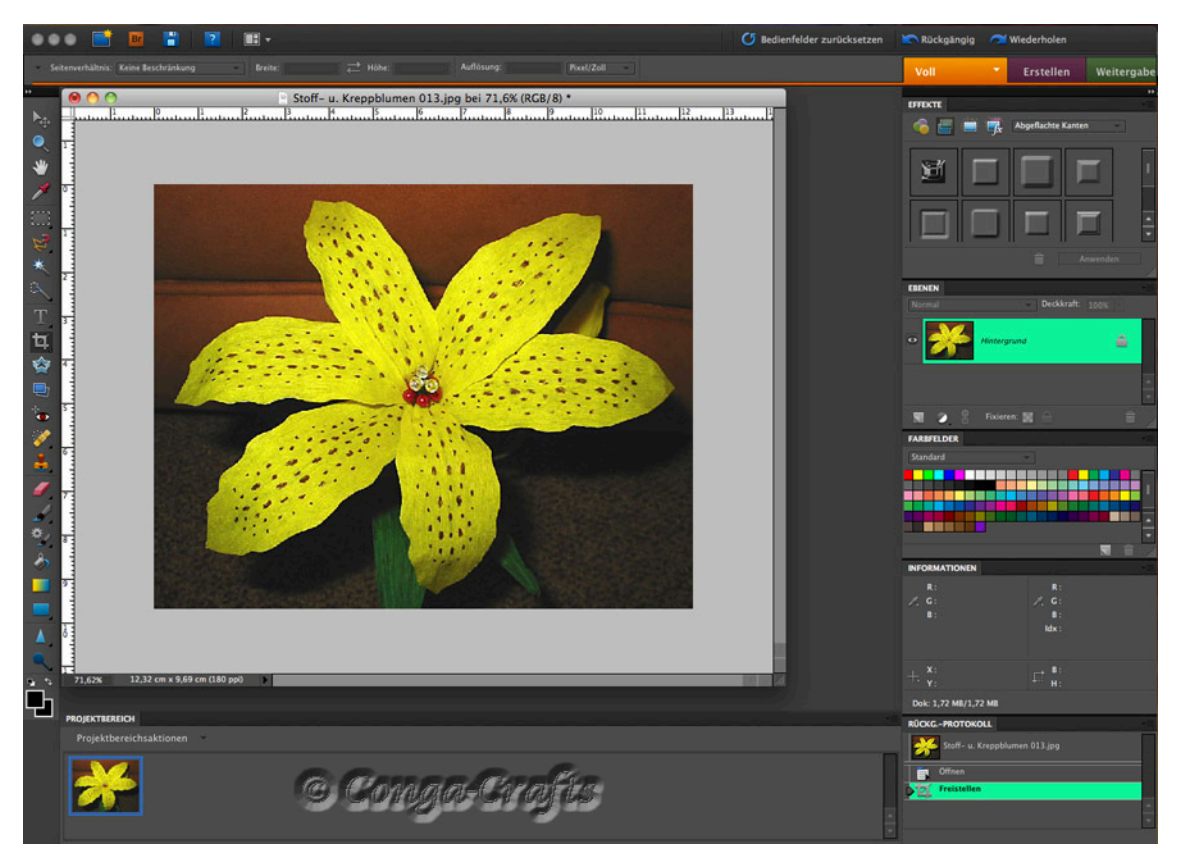

Nun das Schriftmodul "T" anklicken, die Farbe Weiß auswählen ...

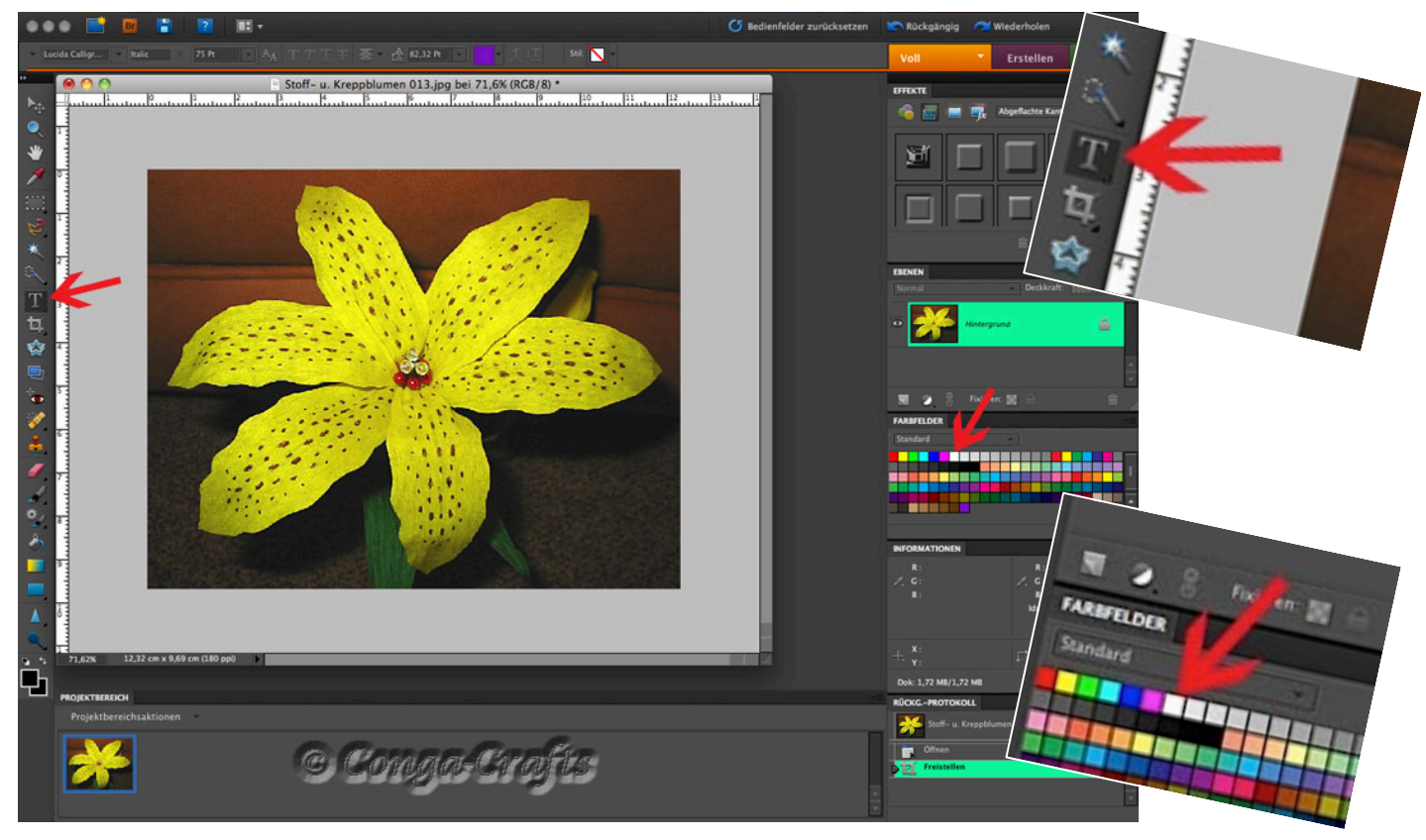

Gläserne Schrift in Photoshop Elements 8 von Conga-Bären/Conga-Crafts - alle Rechte liegen bei Gabriele Conrath.

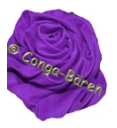

## ... u. euren Namen / eure Signatur schreiben. Eventuell die Schriftgröße noch verändern.

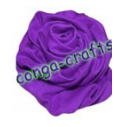

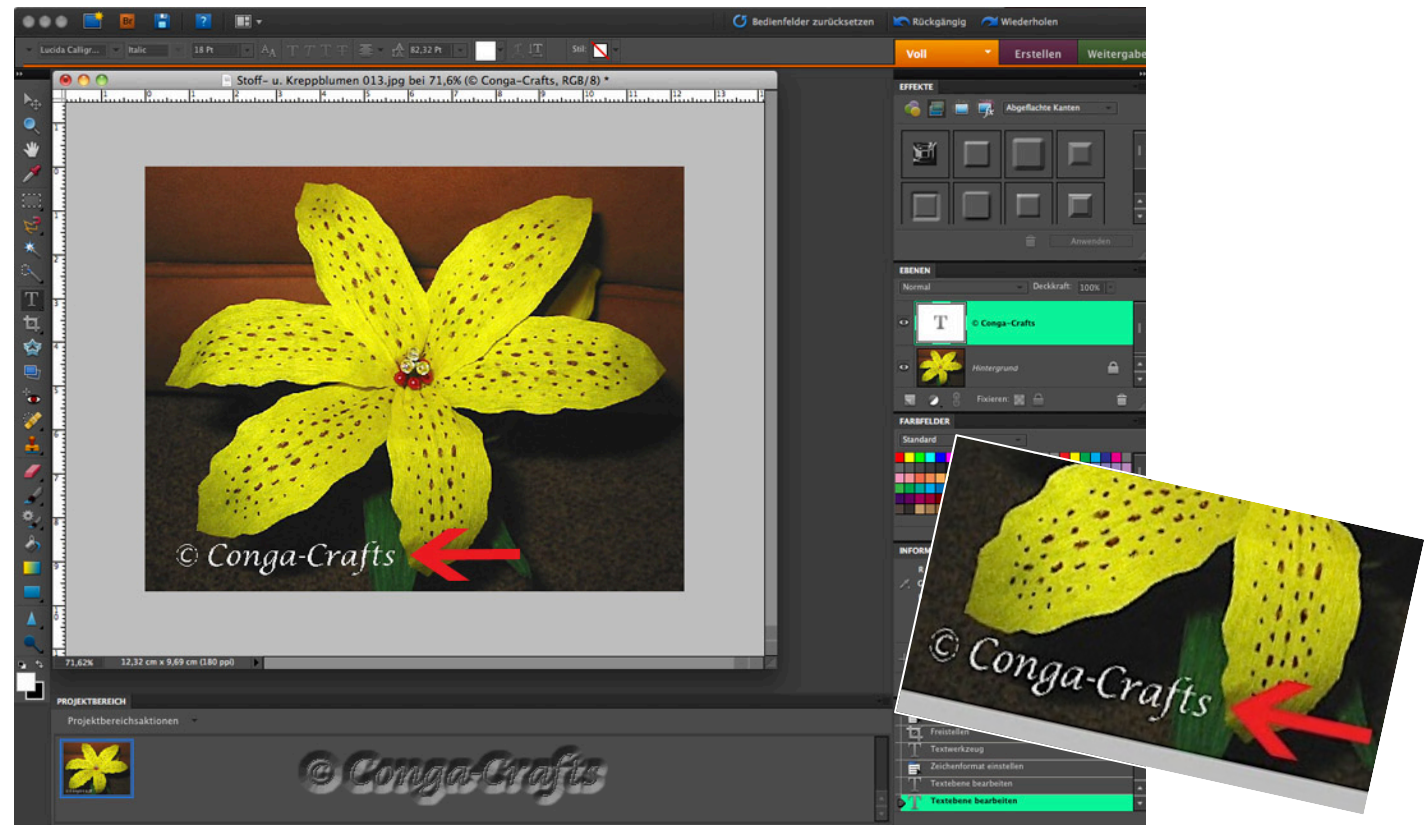

Bei "Effekt" auf "scharfes Relief an allen Kanten" mit Doppelklick auswählen. Darauf achten, dass ihr euch auf eurer Schriftebene befindet (hier grün hinterlegt). Falls dieses Feld nicht sichtbar sein sollte, in oben in der Menüleiste auf "Fenster" u. einen

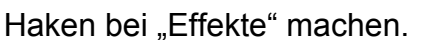

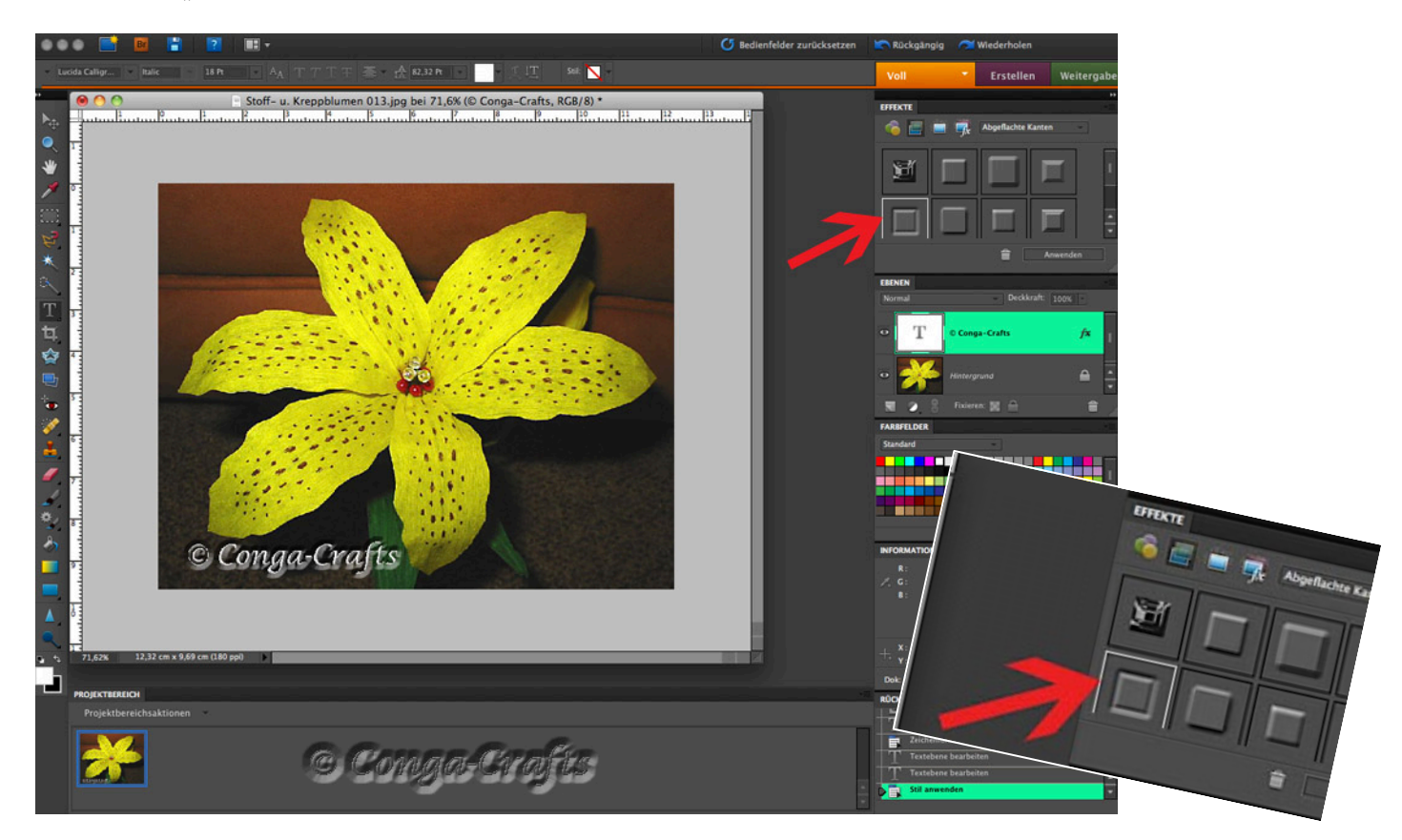

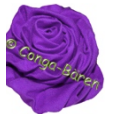

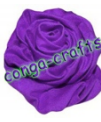

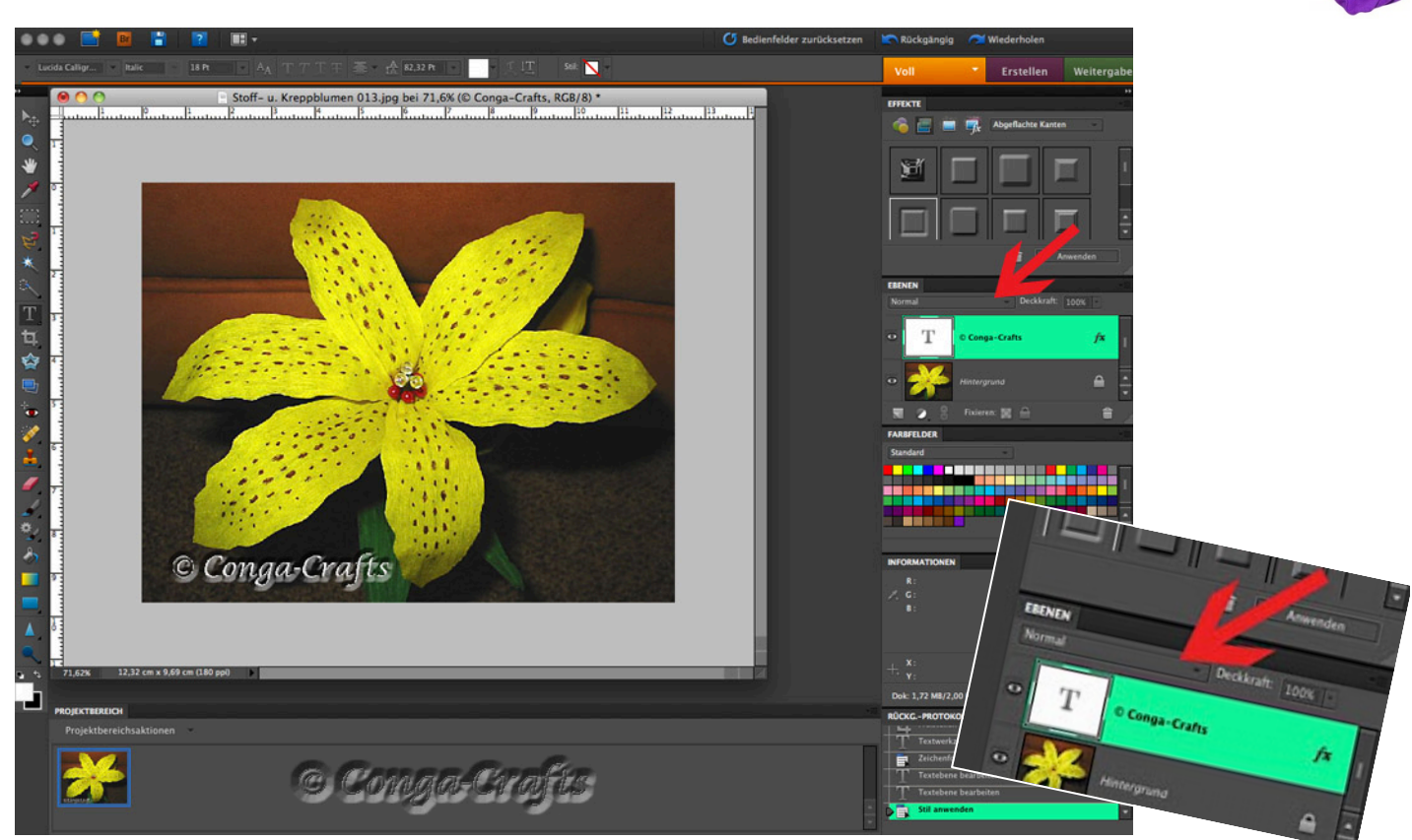

... es klappt ein Fenster runter – hier auf "Abdunkeln" klicken.

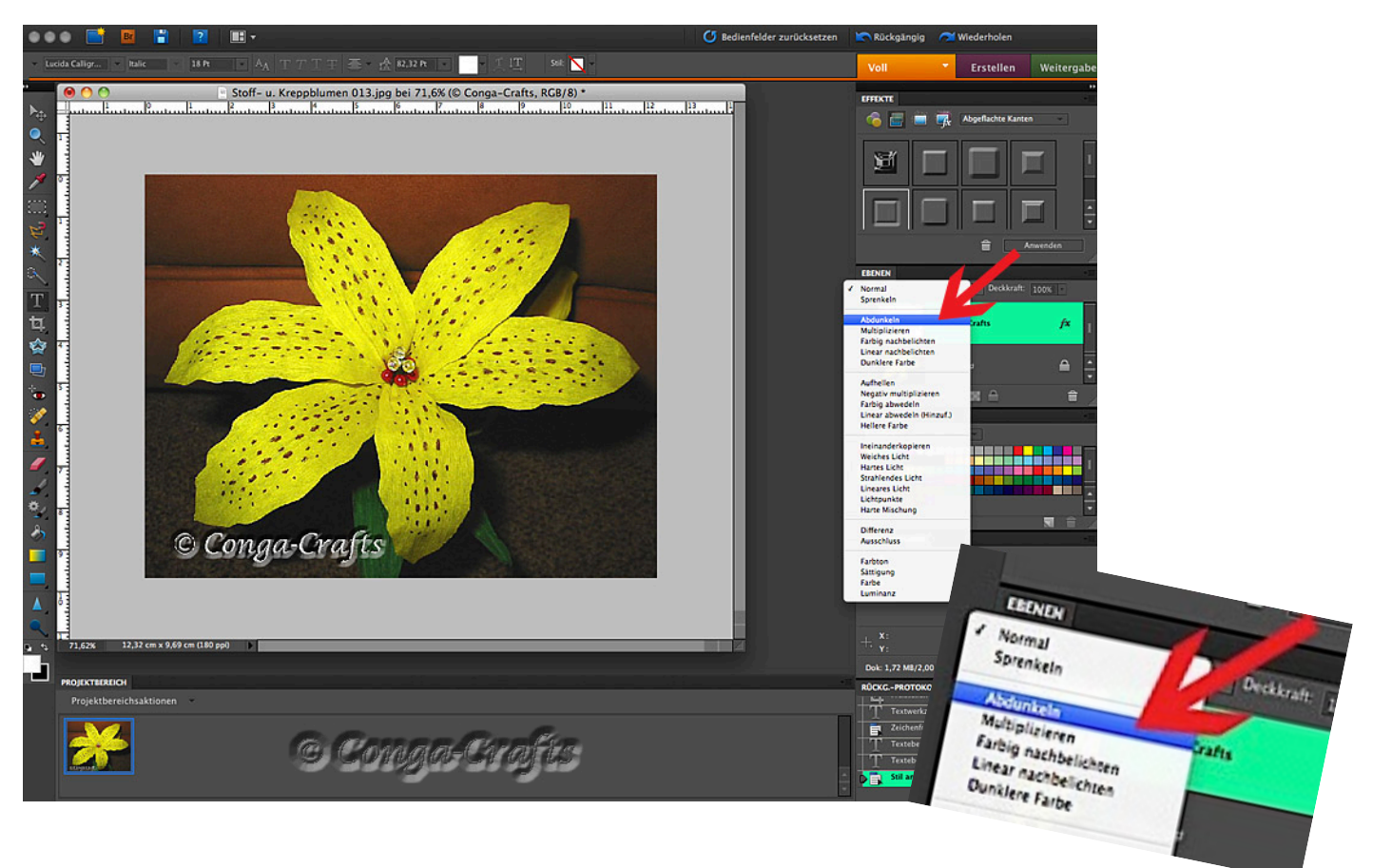

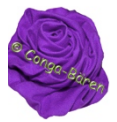

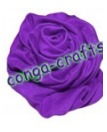

Und schon ist die Schrift durchsichtig, aber erst durch den Effekt sichtbar.

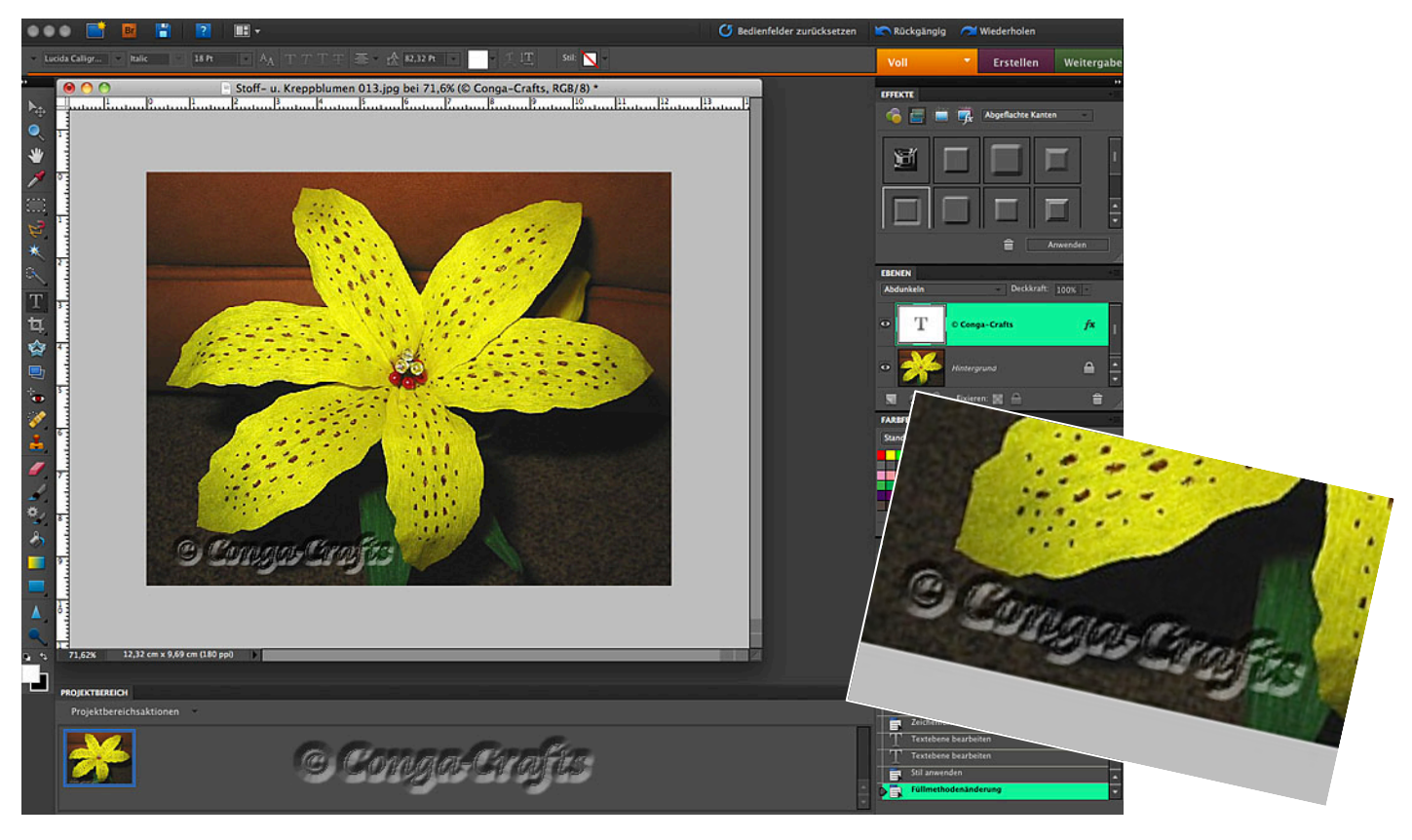

Die Schrift auf eine gewünschte Größe vergrößern u. auf dem Bild platzieren wo ihr es haben wollt. Als JPG abspeichern u. fertig.

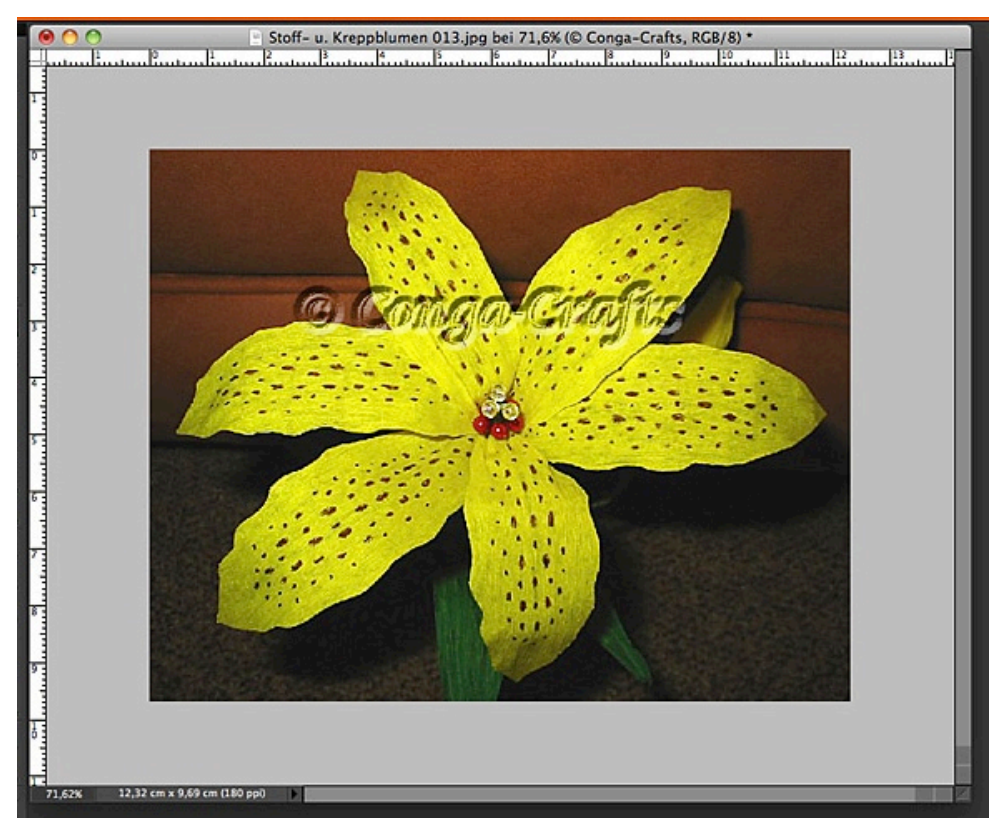

Viel Spaß beim Signieren eurer Bilder.